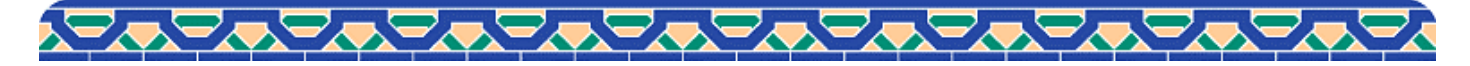

```
🏠 💭 Pocket Guide
```

2024.7

学術情報探すなら「るかこ+」

電子ジャーナル・文献データベース・冊子資料等、まとめて探すなら「るかこ+(るかこぷらす)」

図書館にある冊子資料を探す・予約するなら「るかこ」がお勧めです。

聖路加国際大学図書館ホームページ (https://car.luke.ac.jp/) を開き 「るかこ+」にキーワード (例:書名や著者名の一部、論題や書名に含まれそうな言葉) を入れて「検索」

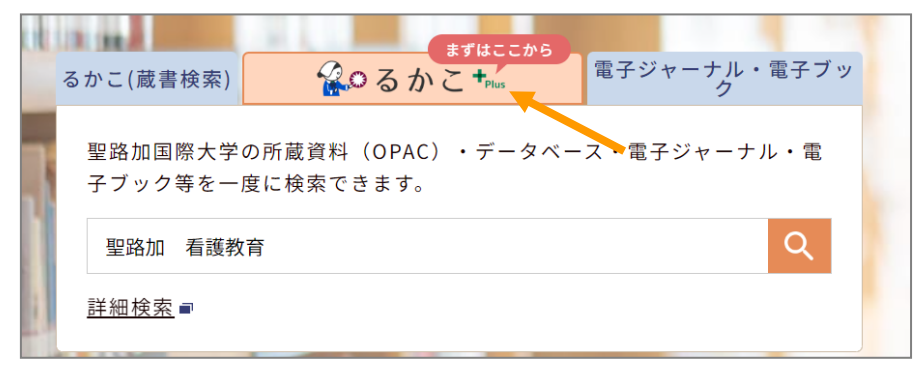

検索結果には、図書館にある冊子図書・雑誌の他、雑誌論文の情報(本文無しも含む)等、様々な資料が混ざった状態で表示されます。 左側「絞り込み」「資料タイプ」(赤枠)から、表示したい選択肢にチェックをいれることで検索結果を絞ることができます。

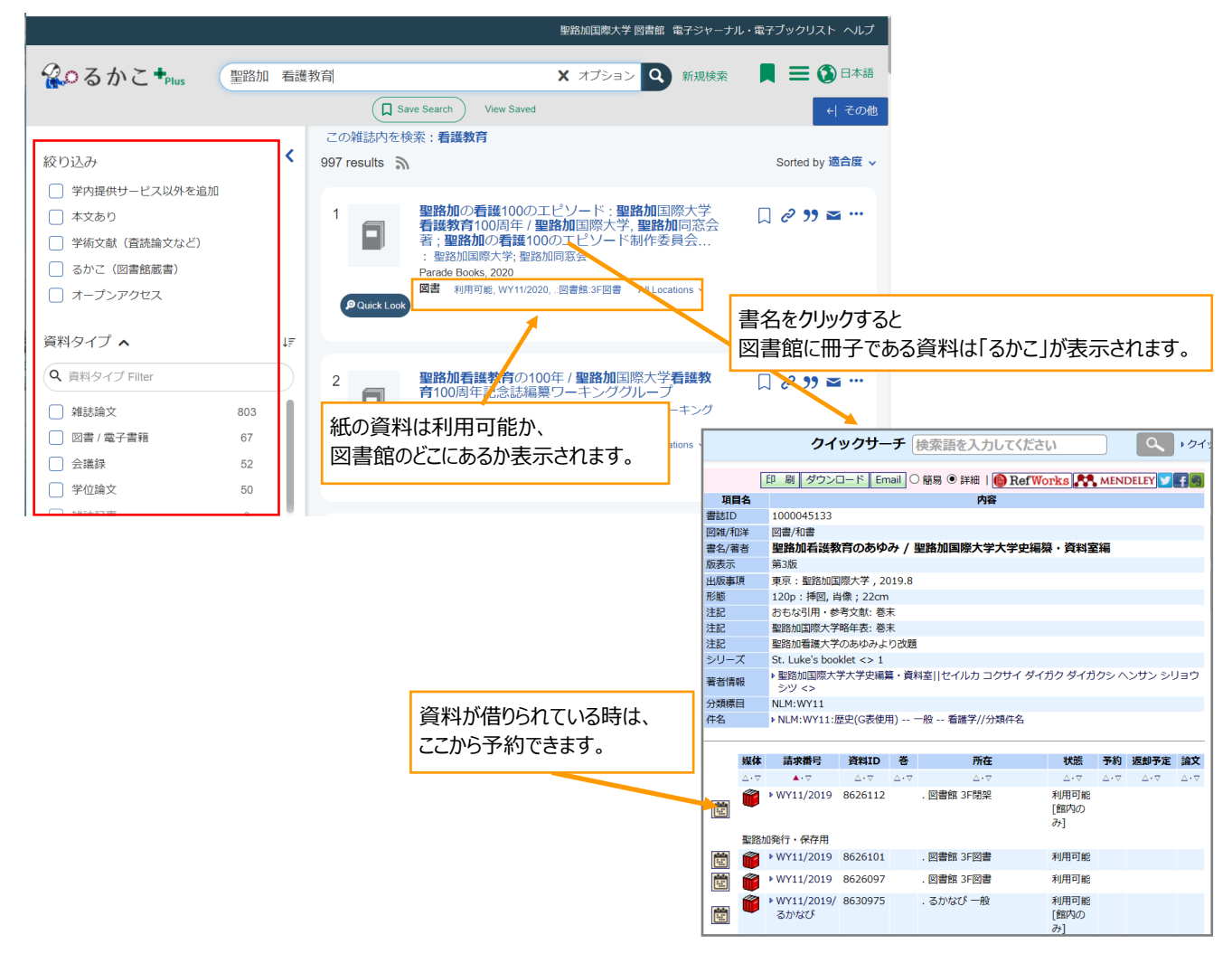

電子資料は、出版社等のホームページに案内する画面が開きます。

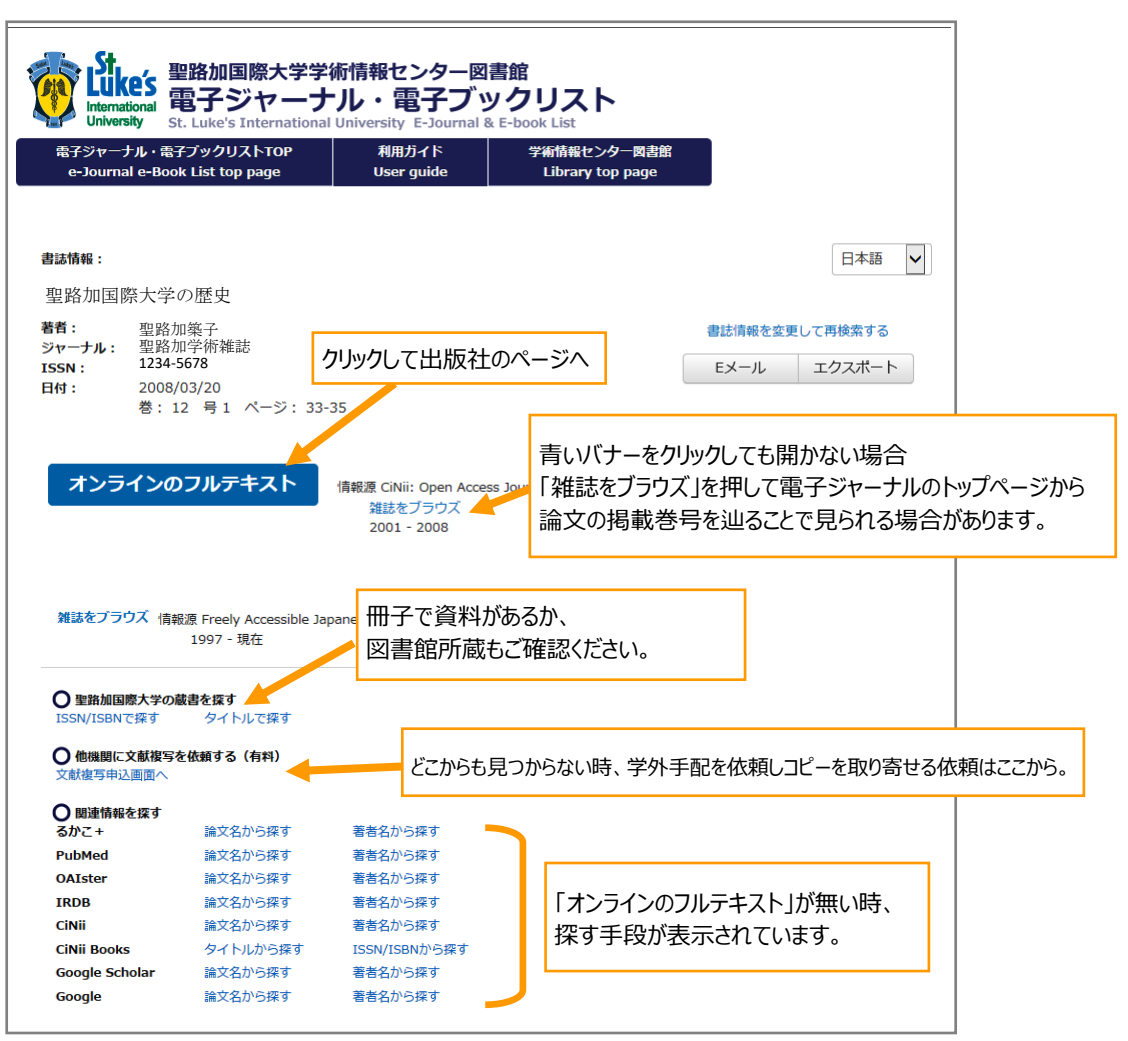

## 「るかこ+」以外のタブをクリックすると、検索対象が切り替わります。切り替えた後に検索してください。

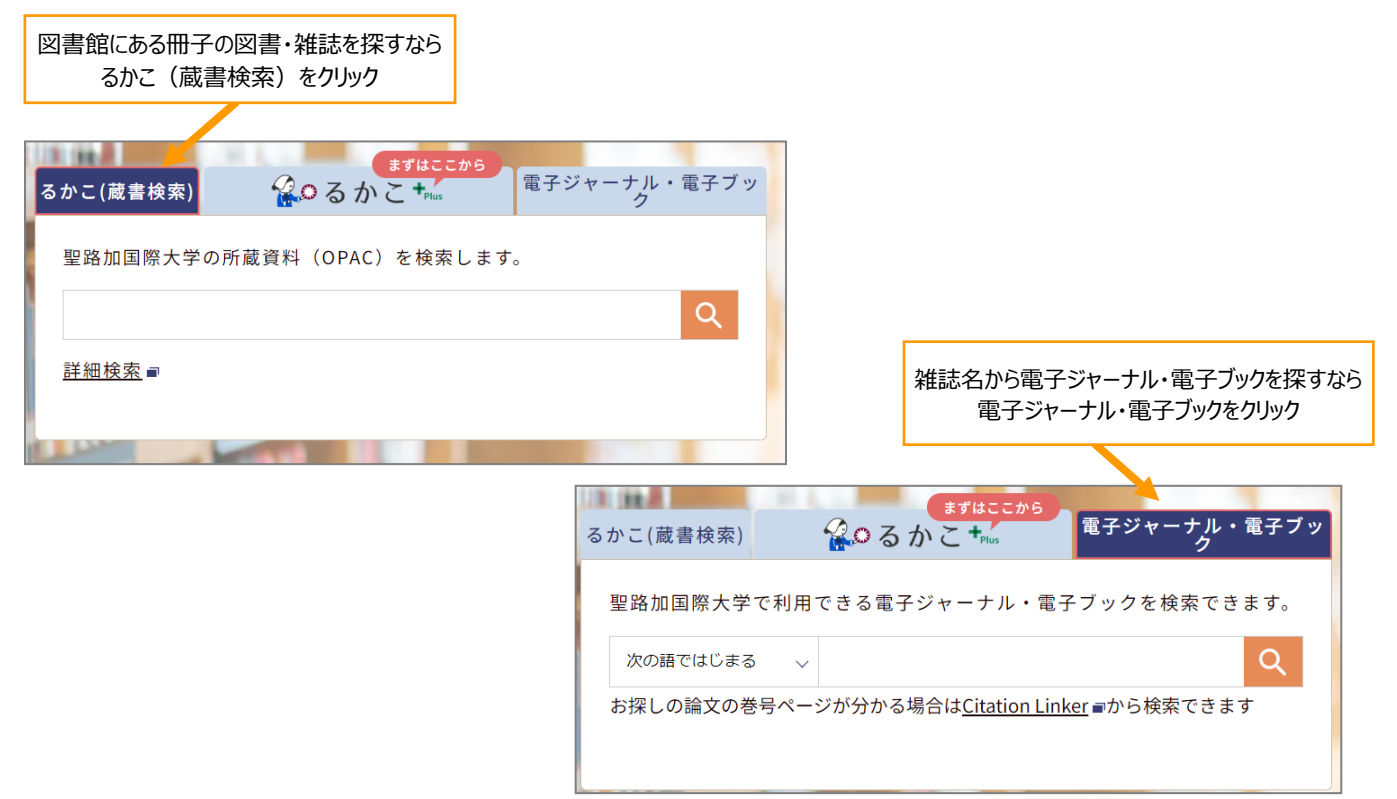